1. Ingresar al siguiente link http://bibliotecakoha.iue.edu.co/

| <mark>∮koha</mark> ≒ca                          | rrito 🔳 Listas 🔻                       | 🝽 Idiomas 👻                              | 🛓 Ingresar a su cuer        | nta Historial de búsque | eda 🏮 |
|-------------------------------------------------|----------------------------------------|------------------------------------------|-----------------------------|-------------------------|-------|
| Mi Biblioteca <del>-</del><br>Novedades Bibliog | Servicios • Tramite<br>gráficas Multas | s - Recursos electrónicos<br>Contáctenos | Repositorio <del>-</del> Ca | apacitaciones Donaciór  | 1     |
|                                                 | Ne mit                                 |                                          | ***                         |                         |       |
|                                                 | BIBLIC                                 | DTECA                                    |                             |                         |       |
|                                                 | IU                                     | le le                                    |                             |                         |       |
| Buscar en:                                      | Catálogo de bibliot                    | eca 🗸                                    |                             | Todas las bi            | bli v |

2. Dar clic en la opción Ingresar a su cuenta (usuario correo electrónico, si es la primera vez recuerda recuperar contraseña desde la opción ¿Olvido contraseña?)

| Ingresar a su cuenta   | × |
|------------------------|---|
| Usuario:               |   |
|                        |   |
| Contraseña:            |   |
|                        |   |
| ¿Olvidó su contraseña? |   |
| Ingresar               |   |

3. Cuando ingrese los datos en su cuenta aparecerá el material bibliográfico que tiene a cargo. Seleccione la casilla de verificación y luego botón Renovar seleccionados

| Su resumen<br>sus cargos<br>Sus detalles   | Su re<br>Hola, Sr<br>Haga cli<br>Pres | DARIO ALEXANDER<br>ic aquí si usted no es                    | BETA<br>Sr D | NCUR MARIN<br>ARIO ALEXANDE     | R E | BETANCUR MAR | IN                  |    |             |                                           |    |          |
|--------------------------------------------|---------------------------------------|--------------------------------------------------------------|--------------|---------------------------------|-----|--------------|---------------------|----|-------------|-------------------------------------------|----|----------|
| Sus etiquetas<br>cambie su contraseña      | Bu                                    | iscar                                                        | X Lir        | npiar filtro අ<br>Renovar todos | Ci  | opy 🌐 CSV    | 🔒 Imprimi           | ir | 🛗 iCal 🗸    | Renovar seleccionados                     |    |          |
| Su historial de                            | 1 Eje                                 | 1 Ejemplar(es) prestado(s)                                   |              |                                 |     |              |                     |    |             |                                           |    |          |
| búsqueda<br>Historial de préstamos         |                                       | Título                                                       | ¢            | Autor                           | ¢   | Devolución   | Código de<br>barras | ¢  | Signatura 🖕 | Renovar                                   | \$ | Multas 👌 |
| Sus sugerencias de<br>compra<br>Sus listas |                                       | Análisis financier<br>de gestión<br>Valoración media: 0.0 (0 | o y          | Estupiñán<br>Gaitán, Rodrigo    | )   | 29/09/2021   | 15563               |    | 657.3 E82   | Renovar ( 2 de 2 renovaciones restantes ) |    | No       |
| Noticias                                   | Re                                    | votos)<br>enovar seleccionados                               | R            | enovar todos                    |     |              |                     |    |             |                                           |    |          |

4. Validamos el aviso de renovación en el sistema

| Su resumen<br>sus cargos<br>Sus detalles                               | Su re<br>Hola, Sr<br>Haga cl<br>Pres | DARIO ALEXANDER<br>ic aquí si usted no e                             | BETA<br>s Sr D | NCUR MARIN<br>ARIO ALEXANDER      | BE  | ETANCUR MARI | īN                  |    |                        |                                                            |   |                      |
|------------------------------------------------------------------------|--------------------------------------|----------------------------------------------------------------------|----------------|-----------------------------------|-----|--------------|---------------------|----|------------------------|------------------------------------------------------------|---|----------------------|
| personales<br>Sus etiquetas<br>cambie su contraseña<br>Su historial de | Bu<br>1 Eje                          | iscar<br>emplar(es) prestad                                          | X Lir          | npiar filtro 쉽 (<br>Renovar todos | Cop | py ⊞ CSV     | 🔒 Imprimi           | ir | 🏥 iCal 🗸               | Renovar seleccionados                                      |   |                      |
| búsqueda<br>Historial de préstamos                                     |                                      | Título                                                               | ¢              | Autor                             | ¢   | Devolución   | Código de<br>barras | ¢  | Signatura <sub>¢</sub> | Renovar                                                    | 0 | Multas <sub>\$</sub> |
| Sus sugerencias de<br>compra<br>Sus listas                             |                                      | Análisis financie<br>de gestión<br>Valoración media: 0.0 (<br>votos) | r <b>o y</b>   | Estupiñán<br>Gaitán, Rodrigo      |     | 29/09/2021   | 15563               |    | 657.3 E82              | iRenovado!<br>Renovar ( 1 de 2<br>renovaciones restantes ) |   | No                   |
| Noticias                                                               | Re                                   | novar seleccionado                                                   | s R            | lenovar todos                     |     |              |                     |    |                        |                                                            |   |                      |

Nota: recuerde que solo se permiten 2 renovaciones en línea

5. Si tiene dudas llamar a las siguientes extensiones

Horarios de renovación:Teléfonos:Lunes a jueves 7:15 a 6:45339 10 10 extensión 1133viernes 7:15 a 6:45339 10 10 extensión 1132Sábado de 8:15 a 11:45339 10 10 extensión 1132